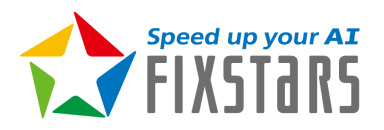

# **Fixstars Al Booster**

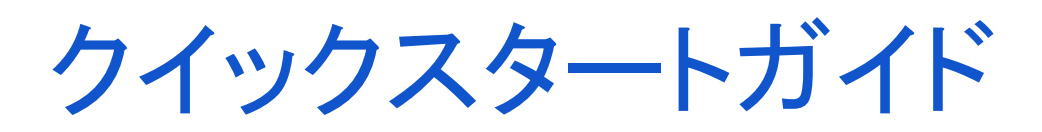

# はじめに

Fixstars Al Boosterは、以下の2つのコンポーネントで構成されています。

- PO: 性能観測ダッシュボード
- PI: 性能改善フレームワーク

POは、ユーザーのシステムの性能に関する可視化機能を提供します。1つ、または複数のノードに Fixstars Al Booster をインストールし、ブラウザでダッシュボードを開くことで、対象 ノード上で稼働しているハードウェアやソフトウェアに関する情報を一覧できます。

Plは、ユーザーが手動で適用できる Al 性能改善フレームワークです。本パッケージには、Alの 分散学習に関するハイパーパラメータのチューニングツールが同梱されています。インストー ル後は /opt/aibooster 配下に配置されたドキュメントとソースコードを参照してご利用く ださい。

## システム構成

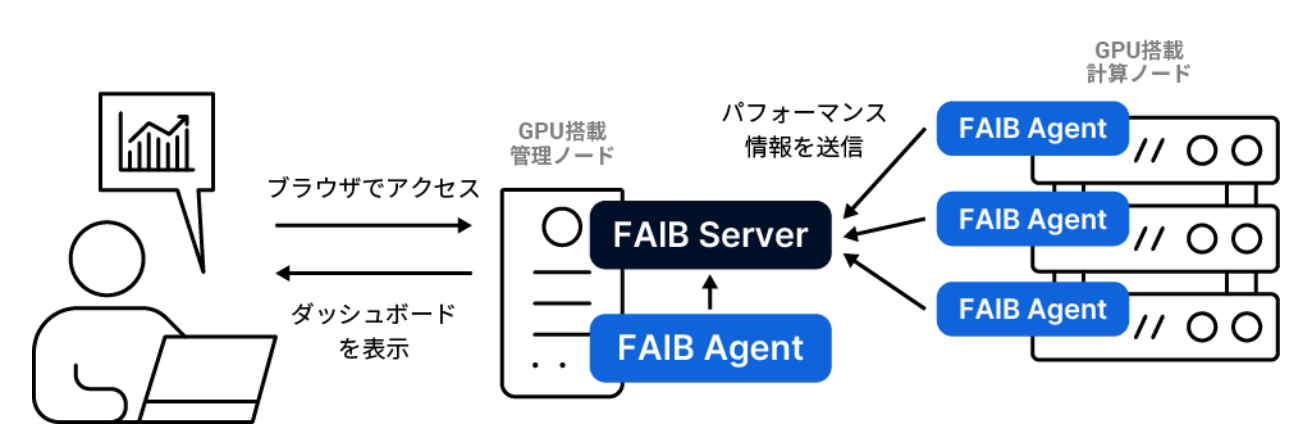

Fixstars Al Booster のダッシュボードは、Linuxノードで動作する複数の Docker コンテナで構成されます。役割に応じて以下の2種類があります。

- Agent: 各種パフォーマンス情報(テレメトリ) の収集
- Server: データの保存と可視化

Agent コンテナ群は、観測対象となるすべてのノードで常時起動していることを前提としま す。これらのコンテナは、ノードのハードウェアやシステムの状態を定点観測し、そこで実行 中のプログラムの性能に関するメトリクスを収集します。次の機能を備えており、一部のコン テナは 特権モードでの動作(管理者権限でのコンテナ起動)が必要です。

- Node Exporter: CPUやI/O関連のメトリクス収集
- DCGM Exporter: GPUのメトリクス収集
- PCM Exporter: Intel CPU/Memory Subsystem特有のメトリクス収集
- eBPF Profiler: プログラムの実行状況の収集

Server コンテナ群は、Agent が稼働する計算ノードと同一ネットワークに接続された1台の Linux ノード上で動かすことを前提としています。専用の管理ノードに配置しても、Agent を導 入した計算ノードのいずれかに同居させてもかまいません。Server に含まれるコンテナは以下 のとおりです。

- ClickHouse: データを格納
- Grafana: 可視化機能
- Nginx: リバースプロキシ

また、Server コンテナ群が動作するノードでは、次のポートが開放されている必要があります。

| ポート番号 | 想定アクセス元        | 用途                |
|-------|----------------|-------------------|
| 3000  | ユーザーのPC        | 性能観測ダッシュボードへのアクセス |
| 9000  | Agentが動作するノード群 | メトリクス収集           |

## 構成例

### シングルノード構成1 – 検証向け最小構成

FAIB ServerとFAIB Agent の両方を、GPUが搭載された1台のワークステーション・サーバーに インストールします。モニターを接続し、その場でダッシュボードを開いてパフォーマンス情 報を確認します。オフライン検証機やベンチマーク用マシンで「まず動かしてみたい」ときの 最短ルートです。ネットワーク設定は不要です。

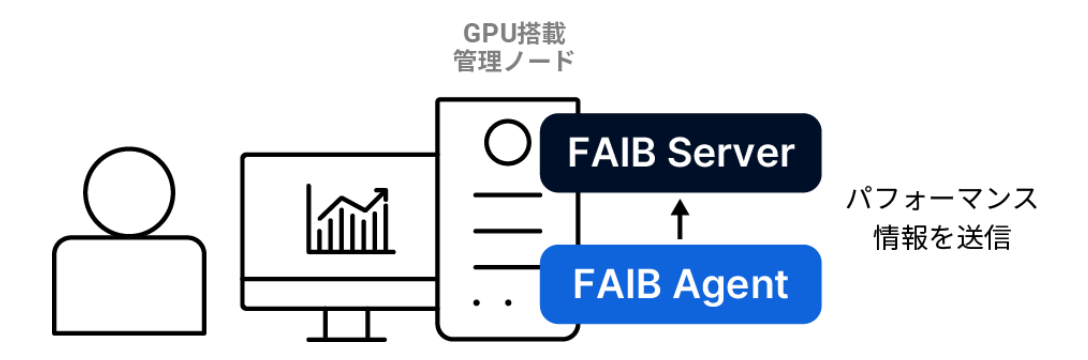

### シングルノード構成2 – 複数ユーザーによる検証向け構成

FAIB ServerとFAIB Agent の両方を、GPUが搭載された1台のワークステーション・サーバーに インストールします。ユーザーは個人のPCからブラウザを通じて、サーバーが提供するダッ シュボードをTCP通信の3000番ポート経由で閲覧します。複数人でダッシュボードを見たい小 規模PoCに最適です。

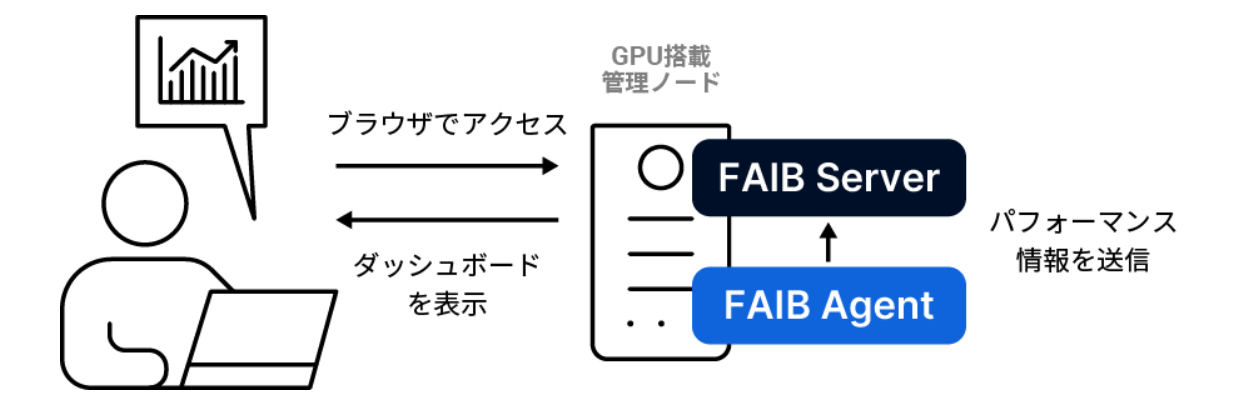

マルチノード構成1 — GPUクラスタサーバー向け本番構成

管理ノードにFAIB Serverをインストールし、各GPU計算ノードにはFAIB Agentをインストール します。ユーザーは個人のPCからブラウザを通じて、管理ノードが提供するダッシュボードを TCP通信の3000番ポート経由で閲覧します。多くのGPUクラスタサーバーシステムで推奨され る構成です。

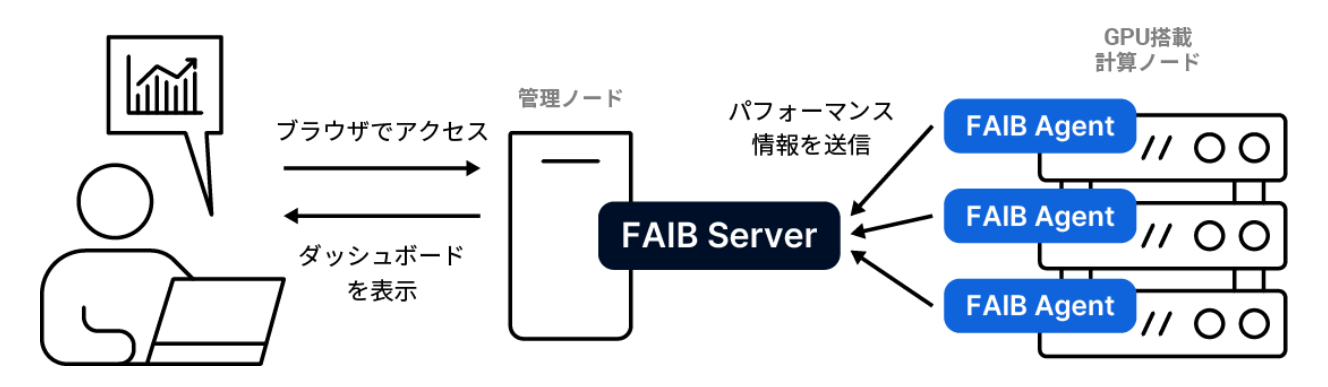

### マルチノード構成2 — GPUクラスタサーバー向け本番構成

特定の管理ノードが存在しない場合、GPU搭載ノードを一台選び、そちらにFAIB Serverとその ノード専用のFAIB Agentをインストールします。残りのGPU搭載ノードにはAgentだけをイン ストールします。ユーザーは個人のPCからブラウザを通じて、FAIB Serverがインストールされ たGPU搭載ノードが提供するダッシュボードをTCP通信の3000番ポート経由で閲覧します。

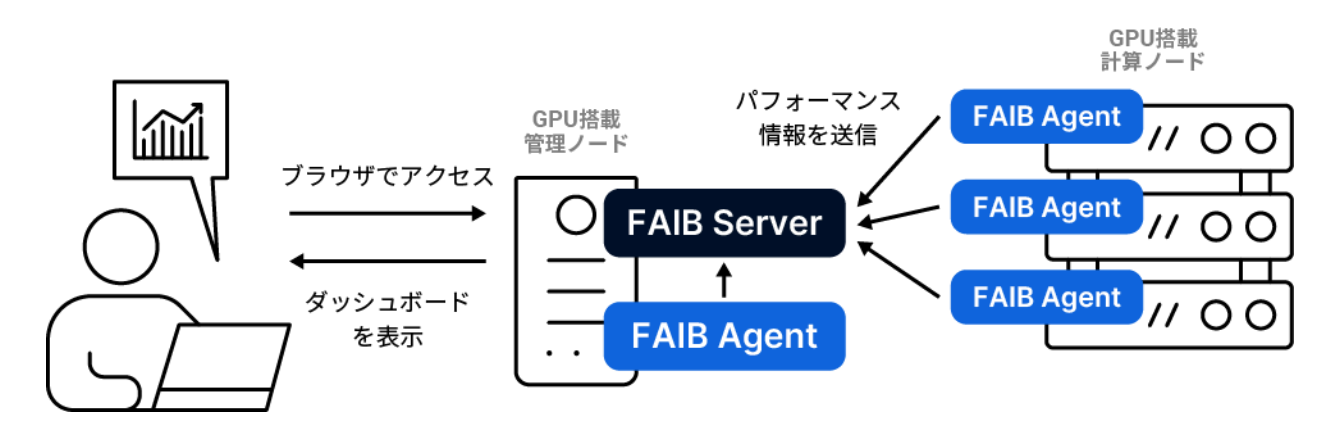

# インストールガイド

Fixstars Al Booster をインストールする Linux ノードのいずれかで、招待メールに記載された コマンドを実行してください。

セットアップスクリプトを起動後、Single node(シングルノード構成) と Multi node(マル チノード構成) のどちらでデプロイするかを最初に選択します。

| iitaku@zeus: ~                                                                                                    |
|----------------------------------------------------------------------------------------------------|
| <pre>iitaku@zeus:~\$ sudo tailscale setexit-node "" [sudo] password for iitaku: iitaku@zeus:~\$ sh faibup.sh Verifying archive integrity 100% MD5 checksums are OK. All good. Uncompressing AI Booster upscript 100% Setting up python venv Installing ansible packages</pre> |
| AI Booster Setup                                                                                                    |
| <pre>? Select deployment type: (Use arrow keys)</pre>                                                                                                    |

# シングルノード構成

| iitaku@zeus: ~/Develop/faibup                                                                                                    |
|----------------------------------------------------------------------------------------------------|
| <pre>iitaku@zeus:~/Develop/faibup\$ ./faibup.sh Verifying archive integrity 100% MD5 checksums are OK. All good. Uncompressing AI Booster upscript 100% Setting up python venv Installing ansible packages</pre> |
| AI Booster Setup <pre>? Select deployment type: Single node (server and agent on a single node)</pre>                                                                                                    |
| <pre>Single Node Configuration ? Target node address: zeus ? Target node SSH port: 22 ? Setup requires SSH access and sudo privileges. Enter a valid password for the target node: *********</pre>               |

#### 1. ターゲットノードのアドレス入力

Target node address: に、ターゲットノードの IP アドレスまたは名前解決できるホスト 名を入力します。

#### 2. ターゲットノードのSSHポート入力

Target node SSH port: に、ターゲットノードの SSHポートを入力します。

#### 3. SSHと sudo 権限の取得

各種コンポーネントをインストールするため、現在のユーザー名で対象ノードにSSH接続し、 管理者権限を取得する必要があります。公開鍵を設定していてSSHアクセスにパスワードが不 要な場合であっても、管理者権限への昇格のためにパスワードの入力が必要です。

#### 4. インストール完了

Al Booster setup completed successfully!」と表示されたらセットアップは正常終了です。末 尾に示された URL をブラウザで開き、ダッシュボードが表示されることを確認してください。 初期パスワードはadmin/adminに設定されています。

## 5. (データが表示されない場合)

後述のファイアウォール等の制限解除を行ってください。

# マルチノード構成

```
iitaku@zeus: ~/Develop/faibup
iitaku@zeus:~/Develop/faibup$ ./faibup.sh
Verifying archive integrity... 100% MD5 checksums are OK. All good.
Uncompressing AI Booster upscript 100%
Setting up python venv...
Installing ansible packages...
  AI Booster Setup
? Select deployment type: Multi-node (server and agents on multiple nodes)
Multi-Node Configuration
? Server node address: zeus
  Server node SSH port: 22
  Agent node 1 address (leave empty to finish): agent-node-1
  Agent node 1 SSH port: 22
 Agent node 2 address (leave empty to finish): agent-node-2
 Agent node 2 SSH port: 22
? Agent node 3 address (leave empty to finish):
? Setup requires SSH access and sudo privileges. Enter a valid password for the
target node: *********
```

#### 1. サーバーノードのアドレス入力

Server node address: に、FAIB Server を動かすノードの IP アドレスまたは名前解決できるホスト名を入力します。

2. サーバーノードのSSHポート入力

Server node SSH port: に、FAIB Serverを動かすノードのSSHポートを入力します。

#### 3. Agent ノード x のアドレス入力

Agent node <x> address (leave empty to finish): および Agent node <x> SSH port: が繰り返し表示されるので、FAIB Agent をインストールしたい各<x>番目の計算ノードのアド レスとSSHポートを1台ずつ入力します。

すべて入力したら空行のまま Enter を押して確定します。

#### 6. SSHと sudo 権限の取得

各種コンポーネントをインストールするため、現在のユーザー名で対象ノードにSSH接続し、 管理者権限を取得する必要があります。公開鍵を設定していてSSHアクセスにパスワードが不 要な場合であっても、管理者権限への昇格のためにパスワードの入力が必要です。

#### 7. インストール完了

「AI Booster setup completed successfully!」と表示されたらセットアップは正常終了です。 末尾に示された URL をブラウザで開き、ダッシュボードが表示されることを確認してくださ い。初期パスワードはadmin/adminに設定されています。

#### 8. (データが表示されない場合)

後述のファイアウォール等の制限解除を行ってください。

## ファイアウォールの制限解除

#### 1. サーバーノードでの制限解除

Serverコンポーネントは、TCPポート3000,9000番を通信に使用します。ファイアウォール等 の制限がある場合は通信を許可してください。

一例として、ufwで設定を行う場合は以下の通りです。

Shell sudo ufw allow 3000 sudo ufw allow 9000

#### 2. Agentノードおよびシングルノードでの制限解除

AgentコンポーネントはTCPポート9100番を通信に使用します。ファイアウォール等の制限が ある場合は通信を許可してください。

一例として、ufwで設定を行う場合は以下の通りです。

Shell sudo ufw allow 9100

# アンインストールガイド

Fixstars Al Booster は内部でdocker composeを利用しています。Al Boosterのアンインストー ルを行いたい全てのLinux ノードにおいて、以下の手順で各コマンドを実行してください。

#### 1. Docker コンテナの停止および削除

以下のコマンドを実行してください。

Shell # シングルノード構成の場合 docker compose -p "local" down # マルチノード構成/Agentノードの場合 docker compose -p "agent" down # マルチノード構成/Serverノードの場合 docker compose -p "server" down

#### 2. Docker ボリュームの削除

以下コマンドを実行し、後述のコマンドによって削除されるボリュームの詳細を確認してくだ さい。このリストに意図しないボリュームが含まれる場合(grafana-data, clickhouse-data以 外のボリュームが含まれる場合)は、削除対象のボリュームを適切に選別し、個別に削除を 行ってください。

```
Shell
# シングルノード構成の場合
docker volume ls -q --filter name=^local_.+-data$
# マルチノード構成/Serverノード
docker volume ls -q --filter name=^server_.+-data$
```

実際にボリュームを削除するには、以下コマンドを実行してください。このコマンドを実行すると、Al Boosterによって取得したデータも全て削除されます。

```
Shell
# シングルノード構成の場合
docker volume rm $(docker volume ls -q --filter name=^local_.+-data$)
# マルチノード構成/Serverノード
docker volume rm $(docker volume ls -q --filter name=^server_.+-data$)
```

#### 3. Docker Compose Yamlが配置されているフォルダの削除

レポジトリやドキュメント、docker-composeの定義ファイルを削除するため、以下コマンド を実行してください。

```
Shell
# 全ノード共通
sudo rm -r /opt/aibooster
```

#### 4. Docker イメージの削除

Al Boosterによって取得されたDockerイメージを完全に削除するには、以下コマンドを実行してください。

```
Shell
# シングルノード構成の場合
docker images | grep -E \
    'public.ecr.aws.*aibooster|prom/node-exporter|<u>ghcr.io/intel/pcm</u>|nginx' \
    | awk '{print $3}' | xargs docker rmi
# マルチノード構成/Agentノードの場合
ssh <Agentノードアドレス> -p <Agetnt SSH ポート> \
    docker images | grep -E \
    'public.ecr.aws.*aibooster|prom/node-exporter|<u>ghcr.io/intel/pcm</u>' \
    | awk '{print $3}' | xargs docker rmi
# サーバーノード
ssh <サーバーノードアドレス> -p <サーバーSSHポート> \
    docker images | grep -E \
    'public.ecr.aws.*aibooster|nginx' \
    | awk '{print $3}' | xargs docker rmi
```